## SEA Queries - Guidance for Students and Staff

| Location of classes       | Queries                     | Guidance / Solutions                                                                                |
|---------------------------|-----------------------------|----------------------------------------------------------------------------------------------------|
| Onsite classes            | Forgot to swipe/forgotten   | It is important to swipe when attending all classes so that the student's attendance record is      |
|                           | card                        | accurate. Student to add an absence note in SEA calendar.                                           |
| Onsite classes            | Reader problems             | Please check if other students are able to swipe in and if not, then the student should log the     |
|                           |                             | reader as faulty via the service desk.                                                              |
| Onsite classes            | Card problems/Lost card     | ID card to be checked at the Student Centre. If a new card is needed as it has been lost you        |
|                           |                             | can pay for replacement at the Student Centre or order one <u>online</u> and collect it from there. |
| Onsite classes            | No card reader              | Student to raise this with the class tutor who can raise this with the service desk                 |
| Onsite classes            | Attendance record is not    | Please contact <u>studentcentre@westminster.ac.uk</u> You may then be advised to log a ticket       |
|                           | accurate, swipes not logged | with the IT Service Desk                                                                            |
| Onsite classes            | Problems logging onto       | Username/password not accepted – Click on the change password link or contact IT.                   |
|                           | Blackboard                  |                                                                                                    |
| Onsite classes            | Attendance not reflected on | Please contact <u>studentcentre@westminster.ac.uk</u> Then add an absence note in SEA calendar.     |
|                           | SEA after 24hrs             |                                                                                                    |
| Onsite and Online classes | Logged/swiped into an event | Onsite: Students to swipe in no earlier than 15 minutes before the class starts and no              |
|                           | too early or too late       | later than 15 minutes before the class ends. Students swiping outside of the                        |
|                           |                             | timeframe above, will show as purple and deemed as neither attending or absent.                     |
|                           |                             | Online: Students to log into an online event no earlier than 60 minutes before the                  |
|                           |                             | start of the event and no later than 10 minutes before the end of the 7 day period.                 |
|                           |                             | Students will be deemed as attended if they have logged in to an activity for more                  |
|                           |                             | than 15 minutes. It may take up to 24hrs for the online attendance to reflect on SEA.               |
|                           |                             | Where timetabled classes have been accessed outside of the timeframes mentioned                     |
|                           |                             | attendance will not be registered and records cannot be amended.                                    |
| Onsite and Online classes | Consecutive timetable       | • Onsite: If a student has two classes back to back in the same room, for example, a                |
|                           | events                      | lecture followed by a seminar, they will need to swipe in at the start of each event to             |
|                           |                             | have their attendance recorded for each event.                                                      |
|                           |                             | • Online: Students will be expected to access an activity for each back to back event.              |
|                           |                             | For this they will have to log out and log back in again for the second event.                      |
| Onsite and Online classes | Illness/absence/            | Student to add an absence note in SEA calendar                                                      |
|                           | appointments                |                                                                                                    |

**Online and Onsite events:** Students can add an absence by logging in to <u>SEA</u>, then click on the button above their calendar. They will need to enter the relevant start and end dates, then choose either Student Reported Absence or Lost/Forgotten ID Card from the Type dropdown. They can add a note in the comments field to provide some more details, then press Save. This will then create an absence event on their calendar which staff will be able to see when reviewing their engagement record.

For any other queries, please refer to the <u>SEA Webpage</u>